1. Buka website : <u>https://data-sdm.kemdikbud.go.id/</u>

|                 | Botal<br>Sectional                                                                                                    |  |
|-----------------|----------------------------------------------------------------------------------------------------|--|
|                 | Login Pegawai                                                                                                    |  |
|                 | 198005232005011005                                                                                                    |  |
|                 | <b>4</b> •7=7 <b>2</b>                                                                                                    |  |
|                 | Re missukan hasal karkutasi disini                                                                                         |  |
|                 | Remember me                                                                                                    |  |
|                 | Lupa Password? Kilk dism untuk moreset.                                                                                    |  |
|                 |                                                                                                    |  |
| Password : Data | 12345                                                                                                    |  |
| Password : Data | .12345<br>Didukung Oleh                                                                                                    |  |
| Password : Data | .12345<br>Didukung Oleh                                                                                                    |  |
| Password : Data | 12345<br>Edukung Oleh<br>Elektronik<br>Login Pegawai                                                                       |  |
| Password : Data | 12345<br>Edukung Oleh<br>Eberifikasi<br>Login Pegawai<br>196005232005011005                                                |  |
| Password : Data | 12345<br>Edukung Oleh<br>Eberitikast<br>Login Pegawai<br>198005232005011005<br>                                            |  |
| Password : Data | 12345<br>Edukung Oleh<br>Edukung Oleh<br>Eduktronik<br>Login Pegawai<br>198005232005011005<br>@<br>198005232005011005<br>@ |  |
| Password : Data | 12345<br>Edukung Oleh<br>Ebertifikasi<br>Login Pegawai<br>198005232005011005<br>                                           |  |
| Password : Data | 12345                                                                                                    |  |

3. Setelah masuk di dashboard/halaman depan, dipilih menu/tab Penilaian.

| Data Personal               | Keluarga                                                                                                    | Pendidikan          | Penilaian        | Riwayat        | Arsip              |  |  |  |  |  |
|-----------------------------|----------------------------------------------------------------------------------------------------|---------------------|------------------|----------------|--------------------|--|--|--|--|--|
| Perhatian<br>Silahkan lakuk | an ajukan perut                                                                                                    | bahan data, jika ac | la kesalahan ata | au ada perubal | han data diri anda |  |  |  |  |  |
| Permintaan Pe               | Permintaan Perubahan data yang anda lakukan akan diverifikasi oleh kepegawaian Satker/Upt anda, setelah itu data akan diverifikasi ulang oleh Biro SDM |                     |                  |                |                    |  |  |  |  |  |

4. Pada menu Penilaian silakan dipilih sub menu Assesmen.

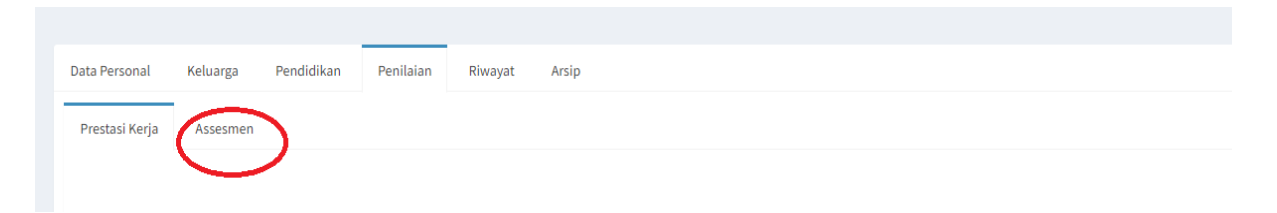

5. Silakan di download hasil assesmen dengan meng klik link "Lihat"

| Data Personal     | Keluarga  | Pendidikan | Penilaian | Riwayat | Arsip |       |           |
|-------------------|-----------|------------|-----------|---------|-------|-------|-----------|
| Prestasi Kerja    | Assesmen  |            |           |         |       |       |           |
|                   | No        |            | ۱         | lahun 🛛 |       |       | Laporan 1 |
|                   | 1         | 2021       |           |         |       | Lihat |           |
|                   |           |            |           |         |       | Liner |           |
| Showing 1 to 1 of | 1 entries |            |           |         |       |       |           |

6. Simpan pdf hasil assesmen dengan format penamaan :

Nama\_Assesmen\_2021

## CONTOH : YUDHYA ARSANA\_ASSESMEN\_2021

Pdf hasil assesmen mohon di email ke kepegawaian@isi-dps.ac.id